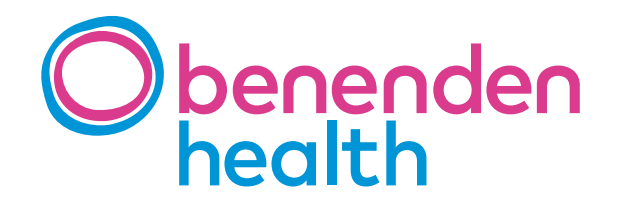

# Introducing your Benenden Health Cash Plan Policyholder Online Account

A step-by-step guide

## Contents

| Logging into your account   | 3 |
|-----------------------------|---|
| Viewing your policy details | 3 |
| Making a claim              | 4 |
| Maintaining your account    | 7 |

## Your Benenden Health Cash Plan **Policyholder Online Account**

Your online account allows you to view your policy, claim on your policy, track your claim, update your personal details and search for your local health providers.

Here's a simple step-by-step guide to help you navigate through your account.

#### Logging into your account

| health                     | 0800 414 80 |
|----------------------------|-------------|
| Health Cash Plan Portal    |             |
| Enter your username        |             |
| Please enter your username |             |
| Enter your password        |             |
| Logon                      |             |
| Forgot password            | Register    |

please contact 0800 414 8100

#### 1. Go to

https://cashplan.benenden.co.uk/portal and enter your username and password, then click 'Logon'. You will have already registered for these details.

If you haven't already registered, you can do this by going to https://cashplan.benenden.co.uk/portal and then clicking 'register'. You'll then need to fill in your details to register.

| Obenenden                                                                                        |                                       |                        |                                                                |
|--------------------------------------------------------------------------------------------------|---------------------------------------|------------------------|----------------------------------------------------------------|
| Register to access your account                                                                  |                                       |                        |                                                                |
| To register for online access to your account, please enter                                      | er your details below and click 'regi | ster'                  | Why register?                                                  |
| Policy number (if known)                                                                         | Surname *                             |                        | By registering for an online account, you can:                 |
| Post code *                                                                                      | Date of birth *                       | 5                      | View your online policies     View your claims history         |
| Email address *                                                                                  |                                       |                        | Access your policy information     Amend your personal details |
| Required field                                                                                   |                                       |                        | View documents and letters                                     |
| Password *                                                                                       | Confirm password *                    |                        |                                                                |
| Required field<br>Passwords must be at least 10 characters long, contain a<br>special character. | at least 1 uppercase character, 1 lo  | wercase, 1 digit and 1 |                                                                |
| Cancel Register                                                                                  |                                       |                        |                                                                |

#### Viewing your policy details

2. Once you have logged in, you'll reach this page. Here you can see an overview of your policies and can access the following: My policies, My details, My profile and Providers.

This page allows you to claim on your policy, request a claim form (for claims that cannot be made online), view dependents, check and update bank details and track your claim payments.

| O benenden<br>health                                            | - Select a policy to view<br>• Benenden F                                                                                                    | ersonal Personal level 4                                                     |                                                                                                    | •                                                                          |                                       |                     |                |        |
|-----------------------------------------------------------------|----------------------------------------------------------------------------------------------------|------------------------------------------------------------------------------|----------------------------------------------------------------------------------------------------|----------------------------------------------------------------------------|---------------------------------------|---------------------|----------------|--------|
| My policies<br>My details<br>My profile<br>Providers<br>Log off | Policy<br>Benenden Personal - Pe<br>Start cale:<br>30 Apr 2017<br>Beneti yeer start date:<br>N/A<br>Pensum<br>£35.20 per Month by Dir<br>Pulicy Terms | rsonal level 4<br>ect Debit                                                  | Claim options<br>Claim options<br>Claim online<br>Most benefits can be of<br>Claim form<br>Request or download o | Dependants<br>almed for online by entering<br>laim forms available on your | Payments the details and uplo policy. | ading a photo of th | e receipts.    | ><br>> |
|                                                                 | Claim history<br>Claims made in the last 24<br>Claim date<br>02 Aug 2019                                                                              | Documents<br>months are shown below. Click<br>Treatment date<br>30 Juli 2019 | a claim to see full details.<br>Claimant                                                                         | Benefit<br>Dental                                                          | Receipt £<br>£33.00                   | Paid £<br>£33.00    | Status<br>Paid |        |

3. To view your policies, select a policy from the drop-down list.

If you have any dependents on your policy, you can view them here.

By clicking 'Payments' you'll be able to check and update your bank details to which the payments will be made.

To make claiming back even easier, you can track your claim to see when your payment has been authorised.

| Obenenden   | e Select a policy to view                                                                                                    |                                                                                                    |                                          | <b>-</b>                                       |                                         |                                      |                                |
|-------------|----------------------------------------------------------------------------------------------------|----------------------------------------------------------------------------------------------------|------------------------------------------|------------------------------------------------|-----------------------------------------|--------------------------------------|--------------------------------|
| health      | Benenden i                                                                                                    | Personal Personal level 4                                                                                                  |                                          |                                                |                                         |                                      |                                |
| Meru        | Benenden                                                                                                    | Red Plan Family Advantage                                                                                                  |                                          |                                                |                                         |                                      |                                |
| My policies | Benenden /<br>Health Casi                                                                                                    | Amber Plan Family Level 2<br>h Plan for Business Personal level                                                            | 2                                        | Dependants                                     | Payments                                |                                      |                                |
| My details  |                                                                                                    |                                                                                                    | claim options                            | _                                              |                                         |                                      |                                |
| My profile  | Start date:<br>30 Apr 2017                                                                                                    |                                                                                                    | Claim online<br>Most benefits can be cla | imed for online by entering                    | the details and uploa                   | ding a photo of th                   | e receipts.                    |
| Providers   | Benefit year start date:                                                                                                    |                                                                                                    |                                          |                                                |                                         |                                      |                                |
| Log off     | N/A                                                                                                    |                                                                                                    | Claim form<br>Request or download cli    | im forms available on your                     | policy.                                 |                                      |                                |
|             | PIETILIT                                                                                                    |                                                                                                    |                                          |                                                |                                         |                                      |                                |
|             | £35.20 per Month by Dir<br>Policy Terms                                                                                                    | rect Debit                                                                                                    |                                          |                                                |                                         |                                      |                                |
|             | £35.20 per Month by Dir<br>Policy Terms<br>Claim history                                                                                                    | Documents                                                                                                    |                                          |                                                |                                         |                                      |                                |
|             | E3520 per Month by Dir<br>Policy Terms<br>Claim history<br>Claims made in the last 24                                                                                               | Documents<br>months are shown below. Click a                                                                               | claim to see full details.               |                                                |                                         |                                      |                                |
|             | E3520 per Month by Dis<br>Policy Terms<br>Claim history<br>Claims made in the last 24<br>Oliam cate                                                                                 | Documents<br>tmonths are shown below. Click a<br>Treatment date                                                            | claim to see full details.<br>Claimant   | Benefit                                        | Receipt £                               | Paid £                               | Status                         |
|             | E 15 20 per Month by Die<br>Policy Terms<br>Claim history<br>Claims made in the last 24<br>Claim date<br>02 Aug 2019                                                                | Documents<br>months are shown below. Click a<br>Treatment date<br>30 Jul 2019                                              | claim to see full details.<br>Claimant   | Benefit<br>Dental                              | Receipt E<br>E33.00                     | Puld £<br>£33.00                     | Status<br>Paid                 |
|             | E3120 per Month by Dis<br>Pobly Terms<br>Claim history<br>Claims made in the last 24<br>Cuins size<br>02 Aug 2019<br>09 Jul 2019                                                    | Documents<br>Insorthe are shown before. Click a<br>Treatment date<br>50 Jul 2019<br>29 Jun 2019                            | claim to see full details.<br>Claimant   | Benefit<br>Dental<br>Acupuncture               | Receipt £<br>£33.00<br>£40.00           | Puid E<br>£33.00<br>£40.00           | Status<br>Paid<br>Paid         |
|             | E3120 per Month by Dis<br>Pobley Terms<br>Claims Instancy<br>Claims made in the last 24<br>Claims and e in the last 24<br>Claims and e<br>02 Aug 2019<br>09 Jul 2019<br>09 Jul 2019 | Documents<br>Documents<br>Imorths are shown before. Click a<br>Treatment date<br>20 Jul 2019<br>29 Jun 2019<br>04 Jul 2019 | claim to see full details.<br>Claimset   | Bendt<br>Dental<br>Acupuncture<br>Chiropractic | Receipt £<br>£33.00<br>£40.00<br>£36.00 | Paid £<br>£33.00<br>£40.00<br>£36.00 | Status<br>Paid<br>Paid<br>Paid |

|            | f Select a policy to view                                                                                                    |                                                                                                    |                                          |                                                  |                                         |                                      |                                |          |
|------------|----------------------------------------------------------------------------------------------------|----------------------------------------------------------------------------------------------------|------------------------------------------|--------------------------------------------------|-----------------------------------------|--------------------------------------|--------------------------------|----------|
| enenden    | Benenden                                                                                                    | Personal Personal level 4                                                                                   |                                          |                                                  |                                         |                                      |                                |          |
| - Carterri | - Benenden                                                                                                    | Red Plan Family Advantage                                                                                   |                                          |                                                  |                                         |                                      |                                |          |
|            | - Benenden                                                                                                    | Amber Plan Family Level 2                                                                                   |                                          |                                                  |                                         |                                      |                                |          |
|            | - Health Car                                                                                                    | sh Plan for Business Personal lev                                                                           | el 2                                     | Dependants                                       | Payments                                |                                      |                                |          |
|            |                                                                                                    |                                                                                                    | Claim options                            |                                                  |                                         |                                      |                                |          |
|            | Start date:                                                                                                    |                                                                                                    | Claim online                             |                                                  |                                         |                                      |                                | 2        |
|            | 30 Apr 2017                                                                                                    |                                                                                                    | Most benefits can                        | be claimed for online by entering                | the details and uploa                   | iding a photo of th                  | e receipts.                    | <u>۲</u> |
|            | Benefit year start date:<br>N/A                                                                                                    |                                                                                                    | Claim form                               |                                                  |                                         |                                      |                                | ~        |
|            | Premium                                                                                                    |                                                                                                    | Request or downlo                        | ad claim forms available on your                 | policy.                                 |                                      |                                | 1        |
|            |                                                                                                    |                                                                                                    |                                          |                                                  |                                         |                                      |                                |          |
|            | £35.20 per Month by Di                                                                                                    | irect Debit                                                                                                 |                                          |                                                  |                                         |                                      |                                |          |
|            | £35.20 per Month by Di                                                                                                    | irect Debit                                                                                                 |                                          |                                                  |                                         |                                      |                                |          |
|            | £35.20 per Month by Di                                                                                                    | irect Debit                                                                                                 |                                          |                                                  |                                         |                                      |                                |          |
|            | Claim history                                                                                                    | Documents                                                                                                   |                                          |                                                  |                                         |                                      |                                | i        |
|            | £35.20 per Month by Di<br>Policy Terms<br>Claim history<br>Claims made in the last 2-                                                            | Documents<br>4 months are shown below. Click                                                                | a claim to see full details.             |                                                  |                                         |                                      |                                | Ĩ        |
|            | E35.20 per Month by Di<br>Policy Terms<br>Claim history<br>Claims made in the last 2-<br>Claims date                                             | Documents<br>4 months are shown below. Click<br>Treatment date                                              | a claim to see full details.<br>Claimant | Benefit                                          | Receipt £                               | Paint                                | Status                         | ĺ        |
|            | E35.20 per Month by Di<br>Policy Terms<br>Claim history<br>Claims made in the last 2-<br>Claim date                                              | Documents<br>4 months are shown below. Click<br>Treatment date                                              | a claim to see full details.<br>Claimant | Benefit                                          | Receipt £                               | Pald£                                | Status                         | ĺ        |
|            | C15.20 per Month by Di<br>Policy Terms<br>Claim history<br>Claims made in the last 2<br>Diaim date<br>02 Aug 2019                                | Documents<br>A months are shown below. Click<br>Treatment side<br>30 Jul 2019                               | a claim to see full details.<br>Claimant | Banafit<br>Dental                                | Receipt E<br>E33.00                     | Pais £<br>£33.00                     | Status<br>Paid                 | *        |
|            | C15.20 per Month by Di<br>Policy Terms<br>Claim history<br>Claims made in the last 20<br>Claims cate<br>02 Aug 2019<br>09 Juli 2019              | Decuments<br>A months are shown below. Click<br>Treatment date<br>30. Jul 2019<br>29. Jun 2019              | a claim to see full details.<br>Claimant | Bendit<br>Dental<br>Acupuncture                  | Receipt £<br>£33.00<br>£40.00           | Paid £<br>£33.00<br>£40.00           | Status<br>Pald<br>Paid         | ĺ        |
|            | C15.20 per Month by Di<br>Policy Terms<br>Claim History<br>Claims made in the last 2<br>Claims date<br>02 Aug 2019<br>09 Jul 2019<br>09 Jul 2019 | Decuments<br>A months are shown below. Click<br>Treatment date<br>30 Jul 2019<br>29 Jun 2019<br>64 Jul 2019 | a claim to see full details.<br>Claimant | Benefit<br>Dental<br>Acupuncture<br>Chiropractic | Receipt £<br>£33.00<br>£40.00<br>£36.00 | Paid £<br>£33.00<br>£40.00<br>£36.00 | Status<br>Paid<br>Paid<br>Paid |          |

### Making a claim

To claim online, go to 'Claim options' and click 'Claim online'.

You'll then see this page, where you'll find the terms and conditions to your claim on the left hand side and your payment details on the right hand side.

Step 1 – Once you've read and understood the terms and conditions you can tick the 'agree' box to confirm you have read and agree to the terms and click 'Proceed'.

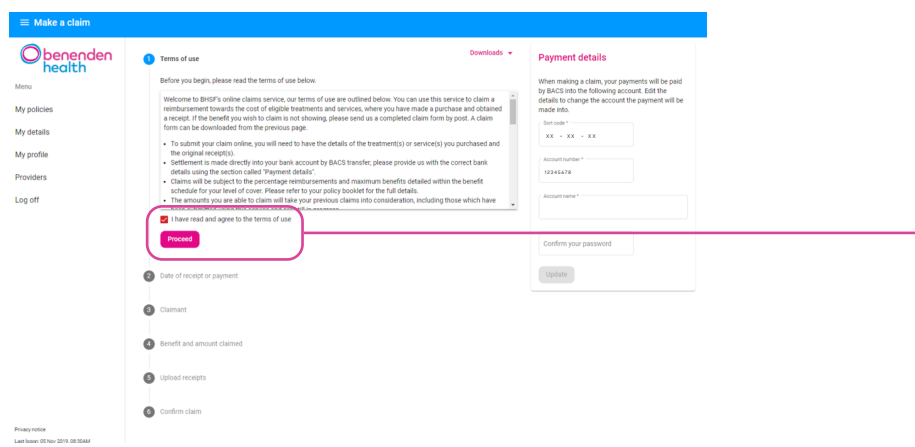

Step 2 – You'll then need to select the date of your receipt/treatment. A calendar will open up for you to select the date. Once a date has been selected click 'Next'.

| ≡ Make a claim                    |                                                                                                    |                                                                                                    |
|-----------------------------------|----------------------------------------------------------------------------------------------------|----------------------------------------------------------------------------------------------------|
| <b>O</b> benenden<br>health       | Terms of use Downloads +                                                                                                    | Payment details                                                                                                    |
| Menu<br>My policies<br>My details | Date of records or payment. Enter the date of your records or payment, for the service.     Intertwise     Description     Description | When making a claim, your psyments will be paid<br>by BACS into the following account. Eait the<br>details to change the account the psyment will be<br>made into:<br>sort once *<br>xx = xx = xx |
| My profile<br>Providers           | Aðandon claim Hent                                                                                                    | Account number *                                                                                                    |
| Log off                           | Ciamant                                                                                                    | Account name *                                                                                                    |
|                                   | Benefit and amount claimed                                                                                                    | Confirm your password                                                                                                    |
|                                   | oproze receipes     Ordem claim                                                                                                    |                                                                                                    |

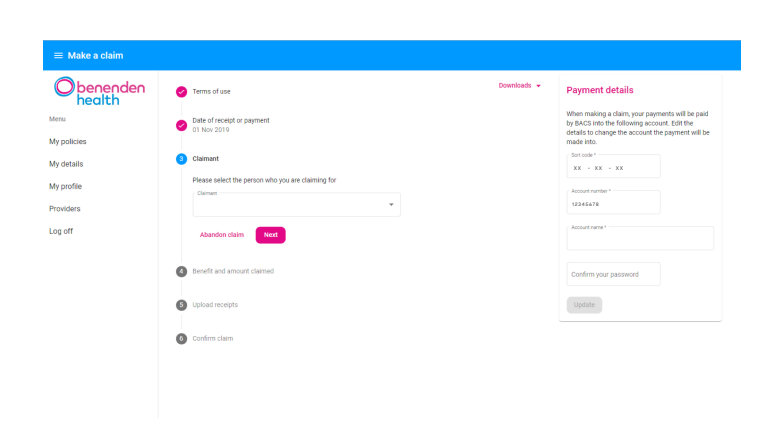

Step 3 – Select who you're making a claim for, this would be yourself, your partner or your dependents. Once selected click 'Next'.

Step 4 – Then choose the benefit from the list and enter the amount the claim is for.

If your benefit doesn't appear in the drop down menu, this means you cannot make an online claim for that benefit. You'll need to refer back to your 'Policy details' and request a claim form. Then click 'Next'.

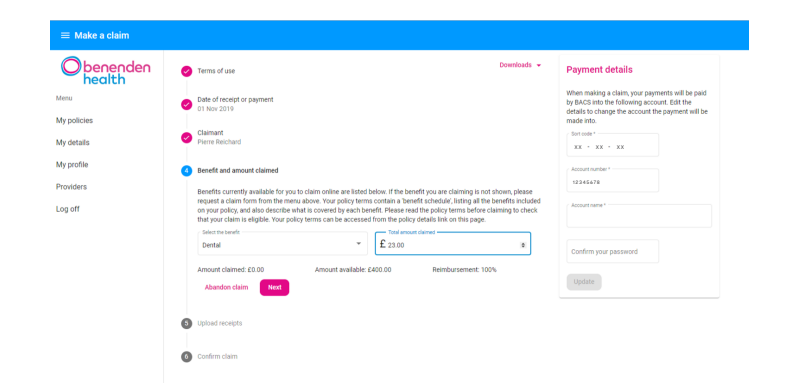

| ≡ Make a claim            |                                                                                                    |                                                                                                    |
|---------------------------|----------------------------------------------------------------------------------------------------|----------------------------------------------------------------------------------------------------|
| Obenenden<br>health       | Terms of use Downloads +                                                                                                    | Payment details                                                                                                    |
| Menu                      | Date of receipt or payment<br>01 Nov 2019                                                                                                    | When making a claim, your payments will be paid<br>by BACS into the following account. Edit the<br>details to change the account the payment will be |
| My policies<br>My details | Cleimant<br>Piere Reichard                                                                                                    | made into.<br>Son code "<br>XX - XX - XX                                                                                                    |
| My profile                | <ul> <li>Benefit and emount claimed</li> <li>Dental - £23.00</li> </ul>                                                                                                    | Account number *                                                                                                    |
| Providers                 | Upload receipts                                                                                                    | Account name *                                                                                                    |
|                           | Please upload your original receipts as images in jog or png format or you can upload a PDF. Please note that credit and<br>debit card slips do not provide us with sufficient information and additional documentation will be required. |                                                                                                    |
|                           | View image criteria     Add receipts                                                                                                    | Confirm your password                                                                                                    |
|                           | No receipts added                                                                                                    | Update                                                                                                    |
|                           | Abandon claim Next                                                                                                    |                                                                                                    |
|                           | Confirm claim                                                                                                    |                                                                                                    |
|                           |                                                                                                    |                                                                                                    |

Step 5 – Then upload your receipt(s).

You can upload one or more images if you have multiple pages to your receipt.

When uploading your receipts there is information provided to help you.

Once you have done this you can click 'Next'.

Images must meet the following criteria:

- The information is clear and legible and the entire document(s) can be seen, Including the edges of the page(s). Only one page of the original receipt(s) is shown within each file or photograph.
- The photograph(s) are taken from directly above the original receipt(s) without any glare/reflection that conceals the information.
- · The provider/practitioner's details are shown, including their address and telephone number and for therapy claims, confirmation of their professional registration such as a registration number and/or the name of the registering organisation.
- The claimant's name is shown.
  The claimant's purchases are shown, including a list of the item(s) received and their cost(s), the date(s) the items were purchased and/or received, date(s) of payment and the date the account was finally settled. Please settle any outstanding balances before submitting your claim.
- · Birth certificates should show both parents' details, where the child's surname is different to the policyholder's.

Close

| Confirm claim                                                                                                    | Step 6 – Here you can confirm your claim.<br>Once you have read, understood and agreed                                                                                       |
|----------------------------------------------------------------------------------------------------|----------------------------------------------------------------------------------------------------|
| Please read and accept the terms         I wish to submit the information and image(s)/photograph(s) of the original receipt(s) to BHSF.         I agree to the terms of use.         The information I provide to BHSF is true and correct.         I confirm that any medical or other practitioner or any other person who has provided healthcare or services for which the benefit is being claimed may give BHSF information necessary for the processing of this claim.         I understand that service action may result from the submission of a false or misrepresented claim.         I understand that service action may result from the submission of a false or misrepresented claim.         Abandon claim         Submit claim | to the terms and conditions listed, you can submit your claim.                                                                                                    |
| Request a claim form                                                                                                    |                                                                                                    |
| Request a claim form<br>Cash plan                                                                                                    | You can request a claim form from                                                                                                    |
| Request a claim form<br>Cash plan<br>To request a cash plan claim form enter your email address and we will email one<br>to you. Please be aware that original receipts become BHSF's property and cannot<br>be returned.<br>Please post forms to BHSF Health Cash Plan, PO Box 4959, SLOUGH, SL1 0LG                                                                                                    | You can request a claim form from<br>your home screen by clicking 'Claim form'<br>in the 'Claiming' section. Enter your email<br>address and click 'Request form'. If you're |

Close

# Maintaining your account

#### My details

#### Checking and updating your details

Here you'll find your personal details; if you're on a direct debit policy, you can update your address, phone number or email address when you need to. If you're on a corporate policy, you'll need to contact your employer who'll make these amendments for you. You can also update your contact preferences.

|          | Helpdesk.                                                      |                                                                         |                                       |
|----------|----------------------------------------------------------------|-------------------------------------------------------------------------|---------------------------------------|
| health   |                                                                |                                                                         |                                       |
| nu       | Address line 1*                                                | Email address *                                                         |                                       |
| policies | 1                                                              |                                                                         |                                       |
| details  | Address Time 2*                                                | Daytine phone number                                                    |                                       |
| profile  | WYMONDHAM                                                      |                                                                         | Evening phone number                  |
| viders   |                                                                | Noble phone number                                                      |                                       |
|          |                                                                |                                                                         |                                       |
| 011      |                                                                |                                                                         |                                       |
|          |                                                                |                                                                         |                                       |
|          |                                                                |                                                                         |                                       |
|          |                                                                |                                                                         |                                       |
|          | Post code *                                                    |                                                                         |                                       |
|          |                                                                |                                                                         |                                       |
|          | Contact preferences                                            |                                                                         |                                       |
|          | We may occasionally contact you with regards to other products | and services that we feel may be of interest to you. Please tick your I | preferred method of communication(s): |
|          |                                                                |                                                                         |                                       |

| ≡ My profile                     |                                                                                                    |
|----------------------------------|----------------------------------------------------------------------------------------------------|
| Oheeedee                         | Change your password                                                                                                    |
| health                           | Enter your new password and confirm it in the boxes below. Passwords must be at least 10 characters long, contain at least 1 uppercase character, 1 lowercase, 1 digit character. |
| Menu                             | Current password                                                                                                    |
| My policies                      |                                                                                                    |
| My details                       | New password                                                                                                    |
| My profile                       |                                                                                                    |
| Providers                        | Confirm new password                                                                                                    |
| Log off                          |                                                                                                    |
|                                  | Change password                                                                                                    |
|                                  |                                                                                                    |
|                                  | Change your username                                                                                                    |
|                                  | To change the email address you log on with, please enter the new address below.                                                                                                  |
|                                  | Citer your new username                                                                                                    |
| Privacy notice                   |                                                                                                    |
| Last logon: 17 Dec 2019, 15:08PM |                                                                                                    |

## My profile

Changing your username or password By clicking on 'My profile' you can change your password or your username, whenever you need to.

#### **Providers**

By clicking on 'Providers' you can search for your local health providers. A dropdown menu will appear showing you a list of different providers, such as dentists or opticians. A detailed map will pinpoint where these providers are in your area.

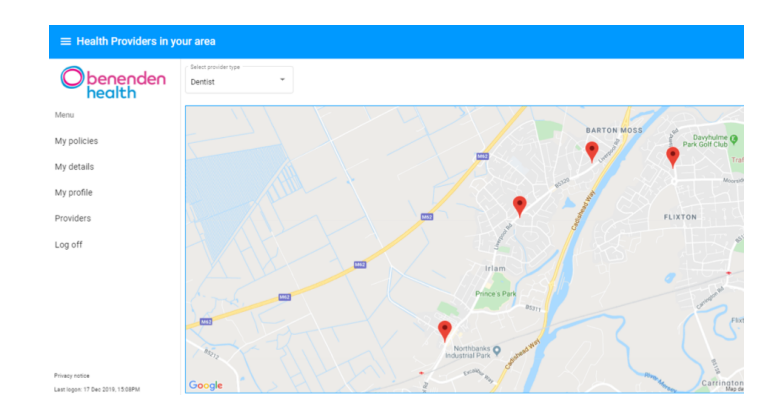

For technical support, or if you require further information about the online portal, please call or email us on

0800 414 8071

🔀 benenden@bhsf.co.uk

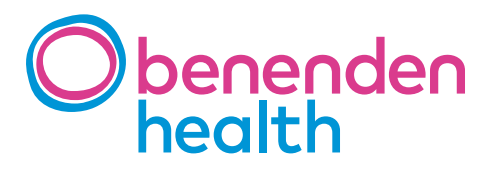

Benenden Health Cash Plan is distributed by Benenden Wellbeing Limited, an insurance intermediary, which is authorised and regulated by the Financial Conduct Authority.

BHSF Group Limited is a not-for-profit company, limited by guarantee. BHSF Limited is authorised by the Prudential Regulation Authority and regulated by the Financial Conduct Authority and Prudential Regulation Authority. Registered in England number 35500. BHSF Employee Benefits Limited is authorised and regulated by the Financial Conduct Authority. Registered in England number 3897857.